# Handshake Employer Guide

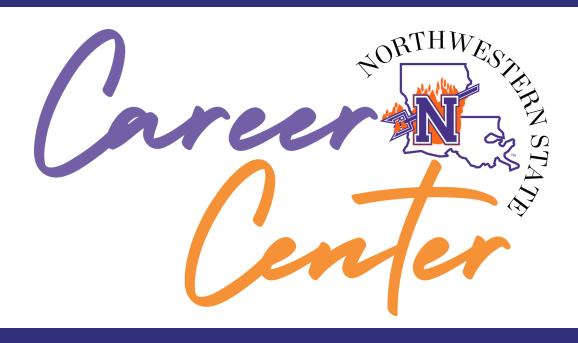

Handshake provides employers the ability to:

• Connect with students and alumni from 500+ colleges nationwide with one click!

3

5

• Narrow down applicants to find the best fit through advanced filters on a customizable interface.

2

4

• Navigate a sleek, user-friendly job portal and access 24-hour support.

### HOW TO JOIN

Go to Site JoinHandshake.com /Employers

**eceive Approval** You will receive a

#### Select Sign Up

You will be taken to a form to fill out your information

Receive Approval You will receive a notification when your account is approved by the universities selected

**Post Jobs** 

You are now able to

post your job openings on the site. **Complete Profile** Complete your employer profile with as much information as possible. More information will generate greater applicant interest.

If you already have a Handshake account with another school, navigate to *Add More Schools* and request NSU

# Handshake Employer Guide

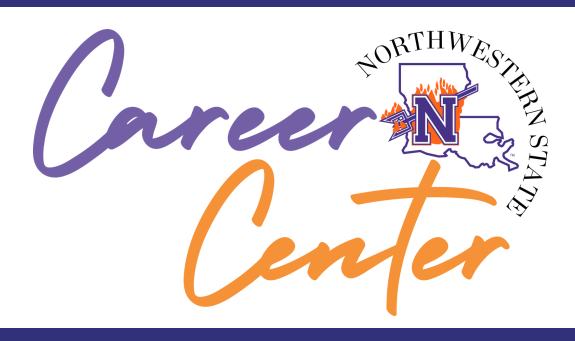

Handshake provides employers the ability to:

- Connect with students and alumni from 500+ colleges nationwide with one click!
- Narrow down applicants to find the best fit through advanced filters on a customizable interface.
- Navigate a sleek, user-friendly job portal and access 24-hour support.

### HOW TO POST A JOB

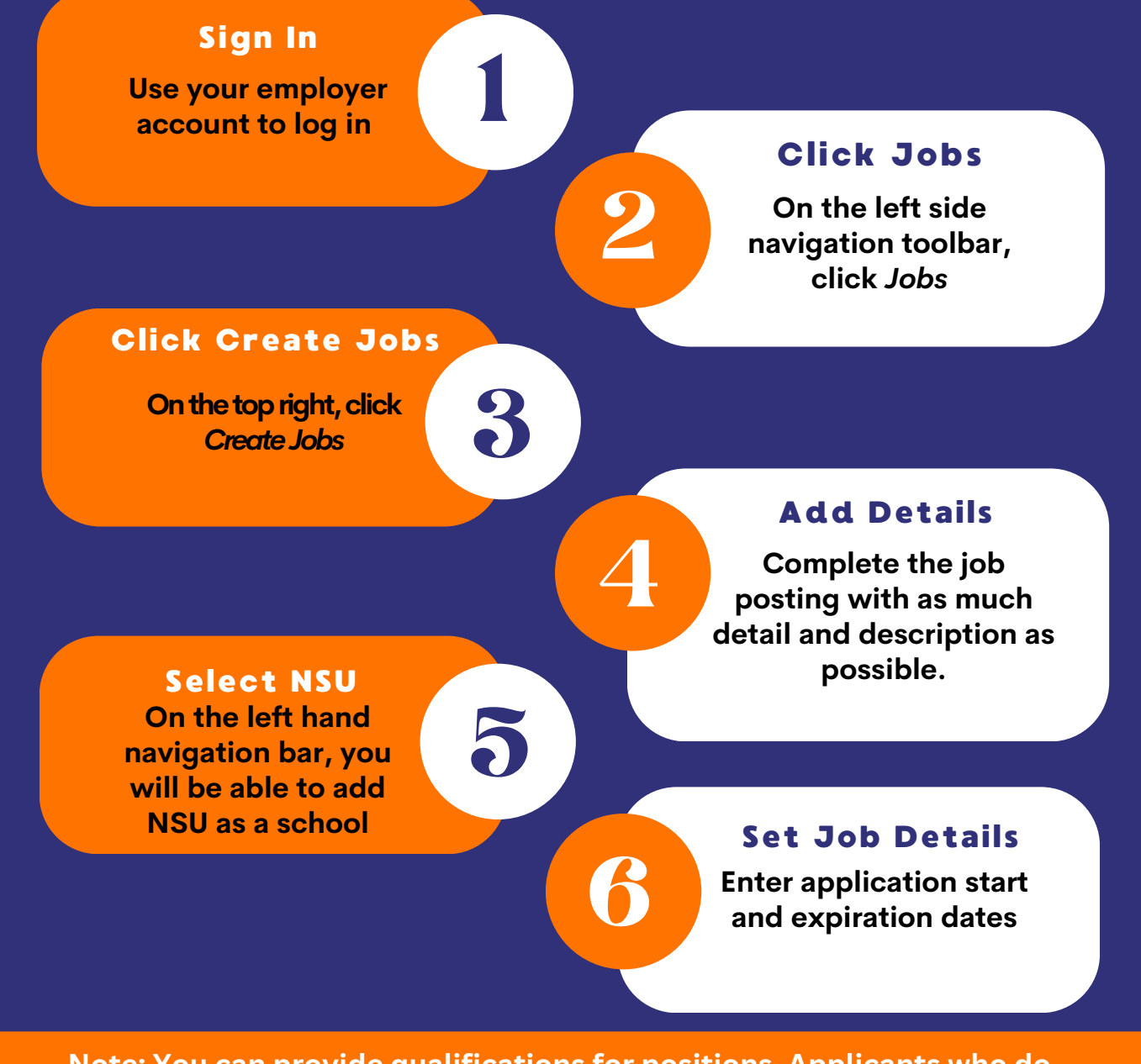

Note: You can provide qualifications for positions. Applicants who do not meet your preferences will still be able to apply, but Handshake will highlight and filter those out if you choose to do so.